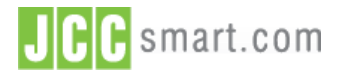

JCC Payment Gateway for WooCommerce - Installation Guide

#### Documentation

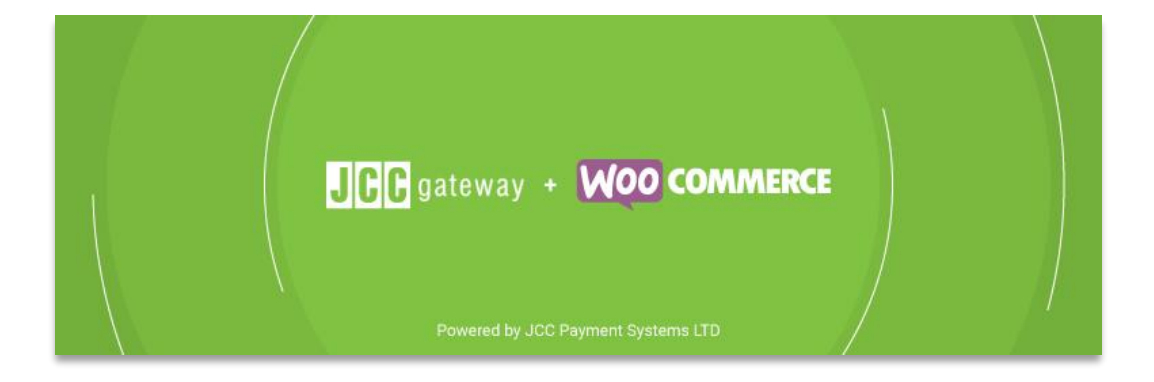

# JCCgateway Plugin for WooCommerce

Version 1.0

The information contained in this document may not be duplicated, published, or disclosed without written permission from JCC Payment Systems Ltd.

© Copyright 2021 JCC Payment Systems Ltd. All Rights Reserved

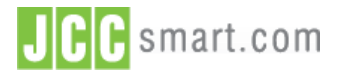

JCC Payment Gateway for WooCommerce - Installation Guide

#### Documentation

# Document History

| Version | Date       | Author              | Reason for change |
|---------|------------|---------------------|-------------------|
| 1.0     | 20/04/2021 | JCC Payment Systems | Initial Document  |
|         |            |                     |                   |
|         |            |                     |                   |
|         |            |                     |                   |
|         |            |                     |                   |
|         |            |                     |                   |

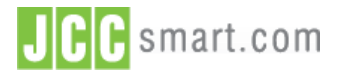

JCC Payment Gateway for WooCommerce - Installation Guide

#### Documentation

# **Table of Contents**

| Α. | About This Guide         | 4    |
|----|--------------------------|------|
| В. | Requirements             | 4    |
| C. | Installation of plugin   | 5    |
| D. | Switch to Production     | 9    |
| E. | Payment Preview          | . 11 |
| F. | Technical Specifications | . 13 |

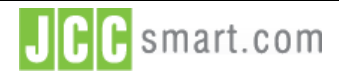

#### JCC Payment Gateway for WooCommerce - Installation Guide

#### Documentation

# A. About This Guide

The purpose of this document is to describe the installation of WooCommerce Plugin in WordPress platform. JCC Gateway WooCommerce Plugin is offered for free and makes it easy to integrate with the JCC Gateway payment method in the default WordPress-WooCommerce checkout. This guide is a technical document addressed to programmers and developers engaged in integrating the systems they develop (e.g. online shops) with JCC's payment gateway. It describes the available integration method in a way that will allow Merchants to quickly integrate their systems with JCC's payment gateway.

# B. Requirements

• Test Account: An Application form needs to be filled and submitted by the web-developer to generate API Credentials, Test Merchant ID, and Test Password. JCC Gateway Backoffice Login credentials will be generated as well. Test Account Application Form may be sent via email to customerservice@jcc.com.cy.

• Install and configure JCC Gateway WordPress Plugin in WordPress. Instructions are shown below.

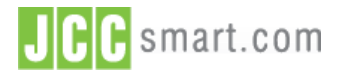

JCC Payment Gateway for WooCommerce - Installation Guide

#### Documentation

## C. Installation of plugin

1. Go to WordPress admin dashboard.

| ••• • <             |                                                    | localhost:8080/wp-admin/                                       |                                                                   | ů + C                          |
|---------------------|----------------------------------------------------|----------------------------------------------------------------|-------------------------------------------------------------------|--------------------------------|
|                     | 🚯 Wordpress JCC Test – Just another WordPress site |                                                                | 🔞 Dashboard < Wordpress JCC Test — We                             | ordPress                       |
| 🚯 📸 Wordpress JCC T | est 😳 18 🛡 0 🕂 New                                 |                                                                |                                                                   | Howdy, user 🔲                  |
| 🚳 Dashboard         |                                                    |                                                                |                                                                   | Screen Options V Help V        |
| Home                | WordPress 5.7.1 is available! Please update now    |                                                                |                                                                   |                                |
| Updates 🔞           | Dashboard                                          |                                                                |                                                                   |                                |
| Jetpack             | Awesome, you've been using Creative Mail for more  | e than 1 week. May we ask you to give it a 5-star rating on Wo | rdPress?   <u>Ok, you deserved it</u>   <u>  already did   No</u> | , not good enough              |
| 🖈 Posts             |                                                    |                                                                |                                                                   |                                |
| 9, Media            | Mailchimp for Woocommerce is not yet connected     | d to a Mailchimp account. To complete the connection, visit th | ne plugin settings page.                                          | 0                              |
| Pages               | Your store does not appear to be using a secure co | nnection. We highly recommend serving your entire website c    | over an HTTPS connection to help keep custome                     | r data secure. Learn 😨 Dismiss |
| Comments            | more here.                                         |                                                                |                                                                   |                                |
| CM Creative Mail    | Thumbnail regeneration is running in the backgrou  | nd. Depending on the amount of images in your store this may   | y take a while.                                                   | Cancel thumbnail regeneration  |
| WooCommerce         |                                                    |                                                                |                                                                   |                                |
| Products            | Facebook for WooCommerce is almost ready. To       | complete your configuration, <u>complete the setup steps</u> . |                                                                   | Q                              |
| Analytics           |                                                    |                                                                |                                                                   |                                |
| Marketing           | Welcome to WordPress!                              | artad.                                                         |                                                                   | 😵 Dismiss                      |
| 🔊 Appearance        | we ve assembled some links to get you si           | arteu.                                                         |                                                                   |                                |
| 🖌 Plugins 🔞         | Get Started                                        | Next Steps                                                     | More Actions                                                      |                                |
| 🚢 Users             | Customize Your Site                                | Edit your front page                                           | Manage widgets                                                    |                                |
| 🖋 Tools             |                                                    | + Add additional pages                                         | Manage menus                                                      |                                |
| Settings            | or, change your theme completely                   | Add a blog post                                                | Turn comments on                                                  | pr off                         |
| Collapse menu       |                                                    | View your site                                                 | 🞓 Learn more about g                                              | etting started                 |

2. Select Plugin → Add New.

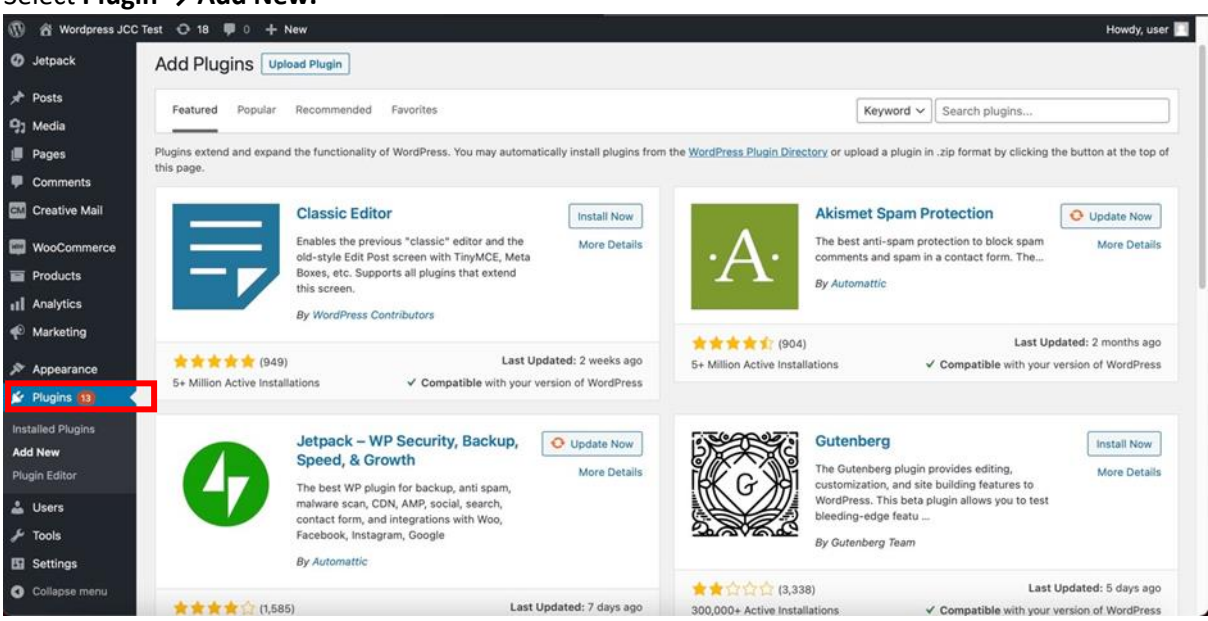

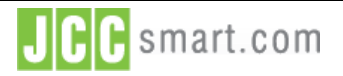

JCC Payment Gateway for WooCommerce - Installation Guide

#### Documentation

3. Write the KEYWORD "JCC Payment Gateway by JCC Payments Systems".

| JCC Plugin        | will be displayed. Press Install Now.                                          |                                              |
|-------------------|--------------------------------------------------------------------------------|----------------------------------------------|
| 🚯 📸 Wordpress JCC | C Test 😳 18 🛡 0 🕂 New                                                          | Howdy, user 🔟                                |
| Jetpack           |                                                                                | Help 🔻                                       |
| 🖈 Posts           | WordPress 5.7.1 is available! Please update now.                               |                                              |
| 9 Media           | Add Plugins Upload Plugin                                                      |                                              |
| Pages             |                                                                                |                                              |
| Comments          | Search Results Featured Popular Recommended Favorites                          | Keyword V JCC Payment Gateway By JCC Payme @ |
| CM Creative Mail  |                                                                                | 1 item                                       |
| WooCommerce       |                                                                                |                                              |
| Products          | JCC Payment Gateway for Install Now                                            |                                              |
| Analytics         | Hore Details                                                                   |                                              |
|                   | WOO COMMERCE batch payment processing. It uses all available security measures |                                              |
| Appearance        | By JCC Payment Systems                                                         |                                              |
| 😰 Plugins 13      |                                                                                |                                              |
| Installed Plugins | ★★★★☆ (3) Last Updated: 1 month ago                                            |                                              |
| Add New           | 200+ Active Installations Compatible with your version of WordPress            |                                              |
| Plugin Editor     |                                                                                | 1 item                                       |
| 👗 Users           |                                                                                |                                              |
| 🖋 Tools           |                                                                                |                                              |
| Settings          |                                                                                |                                              |
| Collapse menu     | Thank you for creating with <u>WordPress</u> .                                 | Get Version 5.7.1                            |

4. Once the Plugin is installed Press Activate.

| 🚯 📸 Wordpress JCC | Test 😳 18 📮 0 🕂 New                                                            | Howdy, user 📶                                |
|-------------------|--------------------------------------------------------------------------------|----------------------------------------------|
| 🕢 Jetpack         | WordPress 5.7.1 is available! Please update now                                | Help 🔻                                       |
| 🖈 Posts           |                                                                                |                                              |
| 9] Media          | Add Plugins Upload Plugin                                                      |                                              |
| Pages             |                                                                                |                                              |
| Comments          | Search Results Featured Popular Recommended Favorites                          | Keyword V JCC Payment Gateway By JCC Payme @ |
| CM Creative Mail  |                                                                                | 1 item                                       |
| WooCommerce       |                                                                                |                                              |
| Products          | JCC Payment Gateway for Activate                                               |                                              |
| Analytics         | + JCC's payment gateway offers real-time and                                   |                                              |
| 🜪 Marketing       | WOO COMMERCE batch payment processing. It uses all available security measures |                                              |
| 🔊 Appearance      | By JCC Payment Systems                                                         |                                              |
| 🖌 Plugins 🔞       |                                                                                |                                              |
| Installed Plugins |                                                                                |                                              |
| Add New           |                                                                                |                                              |
| Plugin Editor     |                                                                                | 1 item                                       |
| 👗 Users           |                                                                                |                                              |
| 🖉 Tools           |                                                                                |                                              |
| E Settings        |                                                                                |                                              |
| Collapse menu     | Thank you for creating with <u>WordPress</u> .                                 | Get Version 5.7.1                            |

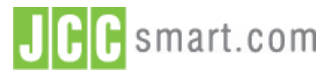

JCC Payment Gateway for WooCommerce - Installation Guide

#### Documentation

5. Go to the list **installed Plugins.** Find and select JCC Payment Gateway for WC.

| 🚯 📸 Wordpress JCC Te                                                     | est 😳 12 🛡 0 🕂 New                                                    |                                                                                                    | Howdy, user 🔯       |
|--------------------------------------------------------------------------|-----------------------------------------------------------------------|----------------------------------------------------------------------------------------------------|---------------------|
| <ul> <li>Jetpack</li> <li>Posts</li> </ul>                               | Hello Dolly     Activate Delete                                       | This is not just a plugin, it symbolizes the hope and enthusiasm of an entire generation summed<br>up in two words sung most famously by Louis Armstrong: Hello, Dolly. When activated you will<br>randomly see alyric from Hello, Dolly in the upper right of your admin screen on every page.<br>Version 1.7.2   By Matt Mullenweg   View details | Enable auto-updates |
| <ul> <li>Media</li> <li>Pages</li> <li>Comments</li> </ul>               | JCC Payment Gateway for WC     Deactivate   Settings                  | A plugin for adding the JCC Payment Gateway as a payment option in WooCommerce.<br>Version 1.3.0   By JCC Payment Systems   View details                                                                                                    | Enable auto-updates |
| CM Creative Mail                                                         | Jetpack by WordPress.com<br>Jetpack : Settings : Support : Deactivate | Bring the power of the WordPress.com cloud to your self-hosted WordPress. Jetpack enables you<br>to connect your blog to a WordPress.com account to use the powerful features normally only<br>available to WordPress.com users.<br>Version 9.6.1   By Automattic   View details                                                                    | Enable auto-updates |
| Analytics                                                                | Mailchimp for WooCommerce<br>Settings   Deactivate                    | Connects WooCommerce to Mailchimp to sync your store data, send targeted campaigns to your<br>customers, and sell more stuff.<br>Version 2.5.1   By Mailchimp   View details                                                                                                    | Enable auto-updates |
| <ul> <li>✗ Appearance</li> <li>✗ Plugins <ul> <li>☑</li> </ul></li></ul> | TaxoPress<br>Activate Delete                                          | Extended Tag Manager. Terms suggestion, Mass Edit Terms, Auto link Terms, Ajax<br>Autocompletion, Click Terms, Advanced manage terms, etc.<br>Version 3.0.3   By TaxoPress   View details                                                                                                    | Enable auto-updates |
| Installed Plugins<br>Add New<br>Plugin Editor                            | WooCommerce     Settings Deactivate                                   | An eCommerce toolkit that helps you sell anything. Beautifully.<br>Version 5.2.2   By Automattic   View details   Docs   API docs   Community support                                                                                                    | Enable auto-updates |
| 👗 Users                                                                  | WooCommerce Blocks Deactivate                                         | WooCommerce blocks for the Gutenberg editor.<br>Version 4.9.1   By Automattic   View details                                                                                                    | Enable auto-updates |
| <ul><li>Settings</li><li>Collapse menu</li></ul>                         | WooCommerce Shipping & Tax<br>Deactivate                              | Hosted services for WooCommerce: automated tax calculation, shipping label printing, and<br>smoother payment setup.<br>Version 1.25.11   By Automattic   View details                                                                                                    | Enable auto-updates |

6. Go to WooCommerce > Settings. Find JCC Payment Gateway. Click on Manage.

| ordpress JCC 1 | Test 😳 12 👎 🛛     | 0 🕂 New                                    |                   |                                                                                                    | Но        | wdy, user     |
|----------------|-------------------|--------------------------------------------|-------------------|----------------------------------------------------------------------------------------------------|-----------|---------------|
| vlail          | Payments          |                                            |                   |                                                                                                    | Inbox     | O<br>Store Se |
| imerce 🧹       | Payment meu       | iuus                                       |                   |                                                                                                    |           |               |
|                | Installed payment | methods are listed below and can be        | sorted to control | their display order on the frontend.                                                                                                    |           |               |
|                |                   | Method                                     | Enabled           | Description                                                                                                    |           |               |
|                | = ^ ~             | Direct bank transfer                       |                   | Take payments in person via BACS. More commonly known as direct bank/wire transfer                                                                                                    | s         | et up         |
|                | = ^ ~             | Check payments                             |                   | Take payments in person via checks. This offline gateway can also be useful to test purchases.                                                                                                    | s         | et up         |
|                | = ^ ~             | Cash on delivery                           |                   | Have your customers pay with cash (or by other means) upon delivery.                                                                                                    | s         | et up         |
|                | = ^ ~             | PayPal Standard – PayPal                   |                   | PayPal Standard redirects customers to PayPal to enter their payment information.                                                                                                    | s         | et up         |
|                | = ^ ~             | JCC Payment Gateway –<br>Credit/Debit card | •                 | JCC's payment gateway offers real-time and batch payment processing. It uses all available<br>security measures to prevent fraudulent transactions and ensure data safety yet it's easy to<br>integrate with merchants' systems. In addition, it allows merchants to review and manage | Ма        | nage          |
| 3              |                   |                                            |                   | transactions, prepare reports, etc. through a user-friendly, intuitive administration interface.<br>Another feature the plugin offers, is the ability for the merchant to define a prefix value that will b                                                                            | e         |               |
|                |                   |                                            |                   | appended in the merchant order id that is sent to JCCgateway. The current plugin supports making<br>payment via HTTP Post redirect to JCC payment gateway and also refunds via JCC Web Services                                                                                        | ng<br>s's |               |
|                | -                 | _                                          |                   | endpoint, called Financial Service.                                                                                                    |           |               |
| าน             | Save changes      |                                            |                   |                                                                                                    |           |               |

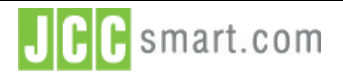

JCC Payment Gateway for WooCommerce - Installation Guide

#### Documentation

7. Select **Payments Tab**. Add Test Merchant ID, and Test Password and press **Save Changes**. You will receive a confirmation massage such as "Your settings have been saved".

| General                                                                                                    | Products        | Тах | Shipping                               | Payments                                                   | Accounts & Privacy                                            | Emails                    | Integration                             | Advanced                           |                                                                    |                                                         |                   |  |
|----------------------------------------------------------------------------------------------------|-----------------|-----|----------------------------------------|------------------------------------------------------------|---------------------------------------------------------------|---------------------------|-----------------------------------------|------------------------------------|--------------------------------------------------------------------|---------------------------------------------------------|-------------------|--|
| JCC Payment Gateway 🛧                                                                                                    |                 |     |                                        |                                                            |                                                               |                           |                                         |                                    |                                                                    |                                                         |                   |  |
| JCC's payment gateway offers real-time and batch payment processing. It uses all available security measures to prevent fraudulent transactions and ensure data safety yet it's easy to integrate with merchants' systems. In addition, it allows merchants to review and manage transactions, prepare reports, etc. through a user-friendly, intuitive administration interface. Another feature the plugin offers, is the ability for the merchant to define a prefix value that will be appended in the merchant order id that is sent to JCCgateway. The current plugin supports making payment via HTTP Post redirect to JCC payment gateway and also refunds via JCC Web Services's endpoint, called Financial Service. |                 |     |                                        |                                                            |                                                               |                           |                                         |                                    |                                                                    |                                                         |                   |  |
| Enable/Disable 🛛 🐨 Enable/Disable JCC Payment Gateway                                                                                                    |                 |     |                                        |                                                            |                                                               |                           |                                         |                                    |                                                                    |                                                         |                   |  |
| Title                                                                                                    |                 | 0   | Credit/Del                             | bit card                                                   |                                                               |                           |                                         |                                    |                                                                    |                                                         |                   |  |
| Test Mode                                                                                                    |                 |     | Enable Test mode                       | Test Mode<br>enables you to te                             | st JCC payment gateway                                        | v before go               | ing live.                               |                                    |                                                                    |                                                         |                   |  |
| Test Financia                                                                                                    | I Service WSDL  | 0   | https://tjc                            | cpg.jccsecure.co                                           | m/PgWebService/service                                        |                           |                                         |                                    |                                                                    |                                                         |                   |  |
| Test Request                                                                                                    | URL             | 0   | https://tjc                            | cpg.jccsecure.co                                           | m/EcomPayment/Redire                                          |                           |                                         |                                    |                                                                    |                                                         |                   |  |
| Test Merchan                                                                                                    | t ID            | 0   |                                        |                                                            |                                                               |                           |                                         |                                    |                                                                    |                                                         |                   |  |
| Test Passwor                                                                                                    | d               | 0   |                                        |                                                            |                                                               | ]                         |                                         |                                    |                                                                    |                                                         |                   |  |
| Production Fi<br>WSDL                                                                                                    | nancial Service | 0   | https://jcc                            | pg.jccsecure.con                                           | n/PgWebService/service                                        | 1                         |                                         |                                    |                                                                    |                                                         |                   |  |
| Production R                                                                                                    | equest URL      | 0   | https://jcc                            | pg.jccsecure.con                                           | n/EcomPayment/Redirec                                         |                           |                                         |                                    |                                                                    |                                                         |                   |  |
| Production M                                                                                                    | erchant ID      | 0   |                                        |                                                            |                                                               |                           |                                         |                                    |                                                                    |                                                         |                   |  |
| Production Pa                                                                                                    | assword         | 0   |                                        |                                                            |                                                               |                           |                                         |                                    |                                                                    |                                                         |                   |  |
| Merchant Orc                                                                                                    | ler ID format   | 0   | Numeric (                              | matches the Orde                                           | er # found in the Orders                                      | sectic 🗸                  |                                         |                                    |                                                                    |                                                         |                   |  |
| Merchant Orc                                                                                                    | ler ID Prefix   | 0   |                                        |                                                            |                                                               |                           |                                         |                                    |                                                                    |                                                         |                   |  |
| Version                                                                                                    |                 | 0   | 1.0.0                                  |                                                            |                                                               |                           |                                         |                                    |                                                                    |                                                         |                   |  |
| Acquirer ID                                                                                                    |                 | 0   | 402971                                 |                                                            |                                                               |                           |                                         |                                    |                                                                    |                                                         |                   |  |
| Capture Flag                                                                                                    |                 | 0   | Automatic                              |                                                            |                                                               | ~                         |                                         |                                    |                                                                    |                                                         |                   |  |
| Signature Me                                                                                                    | thod            | 0   | SHA1                                   |                                                            |                                                               | ~                         |                                         |                                    |                                                                    |                                                         |                   |  |
| Billing Info                                                                                                    |                 |     | Send 8                                 | Billing Info                                               |                                                               |                           |                                         |                                    |                                                                    |                                                         |                   |  |
|                                                                                                    |                 |     | Allow the<br>Address 1<br>, Billing St | plugin to send bil<br>, Billing Address<br>ate)            | ling info to the Issuing E<br>2 , Billing City , Billing C    | ank in ord<br>ountry , Bi | ler to perform a r<br>illing First Name | eal-time risk s<br>Billing Last N  | coring of the transaction acco<br>ame , Billing Postal Code , Bill | ording to EMV 3DS (Billi<br>ling Email , Billing Mobile | ing<br>e Phone    |  |
| Shipping Info                                                                                                    | <b>b</b>        |     | Send S                                 | Shipping Info                                              |                                                               |                           |                                         |                                    |                                                                    |                                                         |                   |  |
|                                                                                                    |                 |     | Allow the<br>Address 1<br>Name , Sh    | plugin to send sh<br>, Shipping Addre<br>hipping Last Name | ipping info to the Issuin<br>iss 2 , Shipping State , S<br>e) | g Bank in c<br>hipping Ci | order to perform<br>ty , Shipping Co    | a real-time ris<br>ıntry , Shippin | k scoring of the transaction ac<br>g Postal Code , Shipping Meth   | ccording to EMV 3DS (S<br>hod Indicator , Shipping      | Shipping<br>First |  |
| General Info                                                                                                    |                 |     | Send (                                 | General Info                                               |                                                               |                           |                                         |                                    |                                                                    |                                                         |                   |  |
|                                                                                                    |                 |     | Allow the<br>And Billing               | plugin to send ge<br>g Addresses Mate                      | eneral info to the Issuing<br>ch , Order Description , I      | Bank in or<br>Delivery Ti | rder to perform a<br>me Frame , Deliv   | real-time risk<br>ery Email)       | scoring of the transaction act                                     | cording to EMV 3DS (Sh                                  | hipping           |  |
| Save change                                                                                                    | es              |     |                                        |                                                            |                                                               |                           |                                         |                                    |                                                                    |                                                         |                   |  |

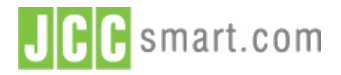

JCC Payment Gateway for WooCommerce - Installation Guide

#### Documentation

## D. Switch to Production

Once the website has been tested by the Merchant, Developers must request a test from JCC to ensure that the implementation in the test environment is working as expected.

If the test is successful JCC will send the **Production API Credentials** to the customer, which are needed in order to send transactions in the production environment. The below procedure must be done to enable production environment in WordPress – JCC Plugin.

1. Go to WooCommerce > Settings. Find JCC Payment Gateway. Click on Manage.

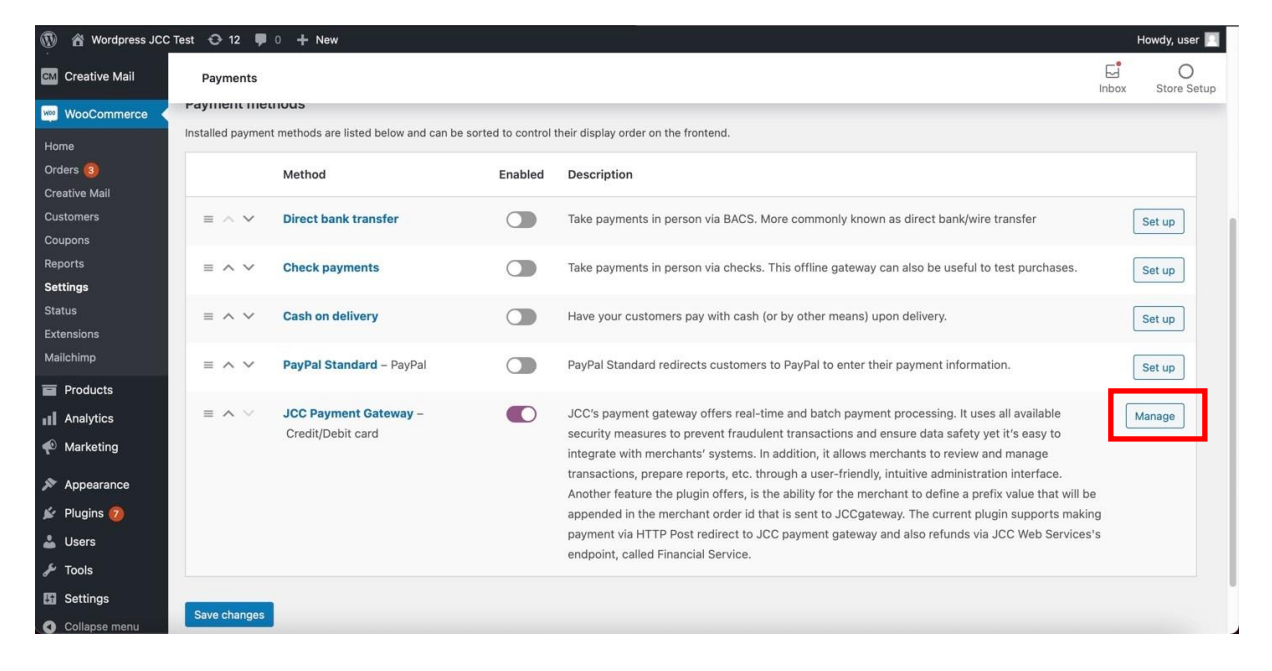

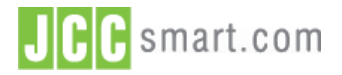

JCC Payment Gateway for WooCommerce - Installation Guide

#### Documentation

# Select Payments Tab. Unflag Enable Test Mode. Add Production Merchant ID and Production Password and press Save Changes. You will receive a confirmation massage such as "Your settings have been saved".

| General                                                                                                    | Products        | Тах  | Shipping               | Payments                     | Accounts & Privacy       | Emails      | Integration | Advanced |  |  |  |
|----------------------------------------------------------------------------------------------------|-----------------|------|------------------------|------------------------------|--------------------------|-------------|-------------|----------|--|--|--|
| JCC Payment Gateway 🖄                                                                                                    |                 |      |                        |                              |                          |             |             |          |  |  |  |
| JCC's payment gateway offers real-time and batch payment processing. It uses all available security measures to prevent fraudulent transactions and ensure data safety yet it's easy to integrate with merchants' systems. In addition, it allows<br>merchants to review and manage transactions, prepare reports, etc. through a user-friendly, intuitive administration interface. Another feature the plugin offers, is the ability for the merchant to define a prefix value that will be appended in the<br>merchant order id that is sent to JCCgateway. The current plugin supports making payment via HTTP Post redirect to JCC payment gateway and also refunds via JCC Web Services's endpoint, called Financial Service. |                 |      |                        |                              |                          |             |             |          |  |  |  |
| inable/Disable 🛛 🖓 Enable/Disable JCC Payment Gateway                                                                                                    |                 |      |                        |                              |                          |             |             |          |  |  |  |
| Title                                                                                                    |                 | 0    | Credit/Debi            | it card                      |                          |             |             |          |  |  |  |
| Test Mode                                                                                                    |                 |      | Enable Te Test mode en | est Mode<br>nables you to te | est JCC payment gatewa   | y before go | ing live.   |          |  |  |  |
| Test Financia                                                                                                    | al Service WSD  | DL @ | https://tjccj          | pg.jccsecure.co              | om/PgWebService/servic   | e           |             |          |  |  |  |
| Test Reques                                                                                                    | t URL           | 0    | https://tjccj          | pg.jccsecure.co              | om/EcomPayment/Redire    | c           |             |          |  |  |  |
| Test Mercha                                                                                                    | nt ID           | 0    |                        |                              |                          |             |             |          |  |  |  |
| Test Passwo                                                                                                    | rd              | 0    |                        |                              |                          |             |             |          |  |  |  |
| Production F<br>WSDL                                                                                                    | inancial Servic | ce 😡 | https://jccp           | ig.jccsecure.co              | m/PgWebService/service   | H           |             |          |  |  |  |
| Production F                                                                                                    | Request URL     | 0    | https://jccp           | ig.jccsecure.co              | m/EcomPayment/Redired    | 1           |             |          |  |  |  |
| Production N                                                                                                    | Verchant ID     | 0    |                        |                              |                          |             |             |          |  |  |  |
| Production F                                                                                                    | assword         | 0    |                        |                              |                          |             |             |          |  |  |  |
| Merchant Or                                                                                                    | der ID format   | 0    | Numeric (m             | natches the Orc              | er # found in the Orders | sectic 🗸    |             |          |  |  |  |
| Merchant Or                                                                                                    | der ID Prefix   | 0    |                        |                              |                          |             |             |          |  |  |  |
| Version                                                                                                    |                 | 0    | 1.0.0                  |                              |                          |             |             |          |  |  |  |
| Acquirer ID                                                                                                    |                 | 0    | 402971                 |                              |                          |             |             |          |  |  |  |
| Capture Flag                                                                                                    | i i             | 0    | Automatic              |                              |                          | ~           |             |          |  |  |  |
| Signature M                                                                                                    | ethod           | 0    | SHA1                   |                              |                          | ~           |             |          |  |  |  |
| Courselance                                                                                                    |                 |      |                        |                              |                          |             |             |          |  |  |  |

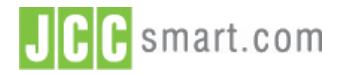

#### Documentation

#### E. Payment Preview

The payment method will now be shown on the website checkout page.

| riischame                    | Last name  | Product                                                      | Subtotal                                                                         | Recent Comments                          |
|------------------------------|------------|--------------------------------------------------------------|----------------------------------------------------------------------------------|------------------------------------------|
| Company name (optional)      |            | Test Item 1 × 1                                              | £55.00                                                                           | A WordPress Commenter on Helle<br>world! |
|                              |            | Test item 2 × 1                                              | £33.00                                                                           |                                          |
| Country / Region *           |            | Subtotal                                                     | £88.00                                                                           | Archives                                 |
| Cyprus<br>Street address *   | •          | Total                                                        | £88.00                                                                           | 🗁 February 2021                          |
| House number and street n    | ame        |                                                              |                                                                                  | Categories                               |
| Apartment, suite, unit, etc. | (optional) | • Credit/Debit                                               | card                                                                             | Uncategorized                            |
| Town / City *                |            |                                                              |                                                                                  |                                          |
|                              |            | Your personal data                                           | a will be used to process                                                        | Meta                                     |
| State / County *             |            | your order, suppor<br>throughout this w<br>purposes describe | rt your experience<br>ebsite, and for other<br>ed in our <u>privacy policy</u> . | Log in<br>Entries feed                   |
| Postcode / ZIP *             |            | Proce                                                        | ed to JCC                                                                        | Comments teed<br>WordPress.org           |
|                              |            | Ga                                                           | teway                                                                            |                                          |
| Phone *                      |            |                                                              |                                                                                  |                                          |

By Selecting JCCGATEWAY for payment the below screen displayed to update the card information. **Test Cards** and **Developer guide** may be downloaded from JCCgateway Backoffice using your login credentials.

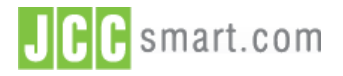

#### Documentation

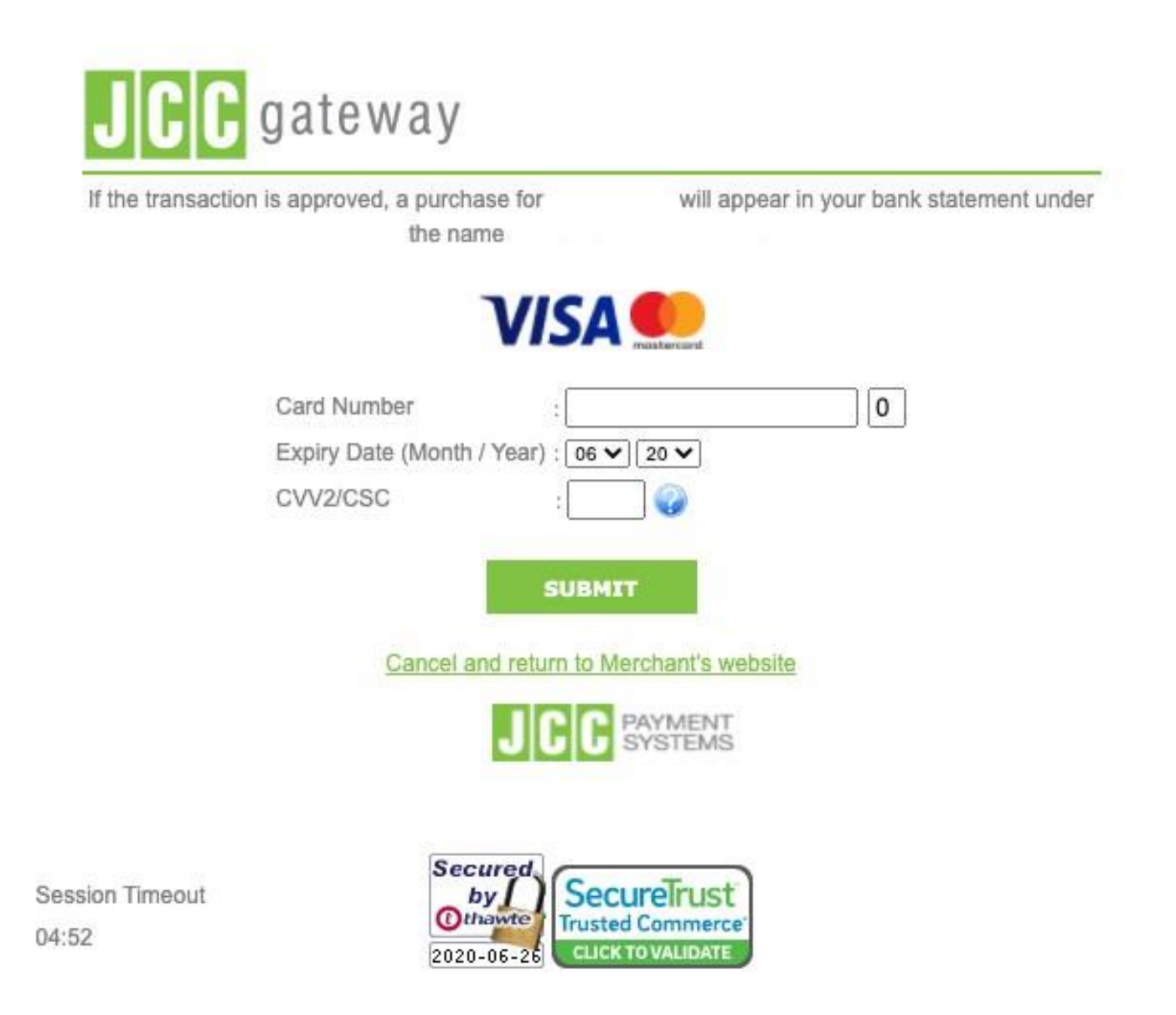

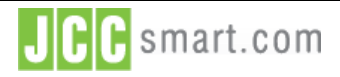

Documentation

# F. Technical Specifications

The below values are those shown in **Payments**  $\rightarrow$  **JCC Payment Gateway** screen.

| FieldName                            | Description                                                                            | Туре    | Length | Required |
|--------------------------------------|----------------------------------------------------------------------------------------|---------|--------|----------|
| Enable / Disable                     | Enable and Disable JCC Payment gateway                                                 | Boolean |        | Yes      |
| Title                                | This is shown on the option to select JCC<br>Payment Gateway description               | String  |        | Yes      |
| Test Financial Service<br>WSDL       | Prefixed value                                                                         |         |        | Yes      |
| Test Request URL                     | Prefixed value                                                                         |         |        | Yes      |
| Test Merchant ID                     | Merchant ID provided by JCC to use for<br>accessing Test environment                   | Integer |        | Yes      |
| Test Password                        | API Password provided by JCC for accessing<br>Test Environment                         | String  |        | Yes      |
| Production Financial<br>Service WSDL | Prefixed value                                                                         |         |        | Yes      |
| Production Request URL               | Prefixed value                                                                         |         |        | Yes      |
| Production Merchant ID               | Merchant ID provided by JCC to use for<br>accessing Production environment             | Integer |        | No       |
| Production Password                  | API Password provided by JCC for accessing<br>Production Environment                   | String  |        | No       |
| Merchant Order ID<br>Prefix          | When used it will be added in front of the<br>Merchant Order ID                        | String  |        | No       |
| Version                              | Prefixed value (1.0.0)                                                                 | String  |        | Yes      |
| Acquirer ID                          | Prefixed value (402971)                                                                | Integer |        | Yes      |
| Capture Flag                         | Can be used to select to either authorize<br>manually the transaction or Automatically | String  |        | Yes      |
| Signature Method                     | Must be only SHA1                                                                      | string  |        | Yes      |